Réaliser un document éditable en pdf avec libreoffice

1. Pour cela, il faut activer le contrôle de formulaire : menu affichage, barre d'outils, contrôle de formulaire.

|   | <u>M</u> ise en page d'impression<br>Mise en page <u>W</u> eb                                                                              |   | Aligner <u>l</u> es objets<br><u>C</u> adre                                                                           |
|---|----------------------------------------------------------------------------------------------------|---|----------------------------------------------------------------------------------------------------|
| ~ | Barres d'outils<br>Barre d'état Statut de la méthode de saisie                                                                             |   | Contrôles <u>d</u> e formulaire<br>De <u>s</u> sin<br>Ébauche de formulaire                                           |
| ~ | <u>R</u> ègle                                                                                                    |   | Font <u>w</u> ork                                                                                                    |
|   | Délimitations du texteTrame de fond des champsCtrl+F8Noms de champCtrl+F9Caractères non imprimablesCtrl+F10Paragraphes masquésCommentaires | ~ | Image<br>I <u>n</u> sérer<br>Lecture de <u>m</u> édia<br>LireCo <u>u</u> leur<br>Modifica <u>t</u> ions<br>Navigation |
| 2 | Sources de donnéesF4NavigateurF5Volet latéralF5                                                                                            |   | Navigation pour formulair <u>e</u><br>Objet de te <u>x</u> te<br>Objet OLE                                            |

2. L'outil pour éditer des champs de formulaire apparaît, nous allons utiliser l'outil texte.

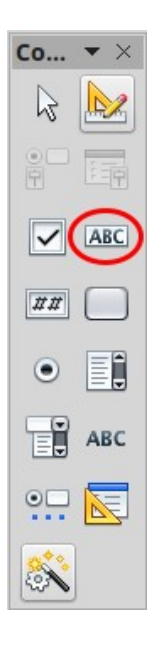

Nous allons créer un champ texte en arial 12, centré, avec fond jaune et un texte par défaut qui servira d'aide, exemple :

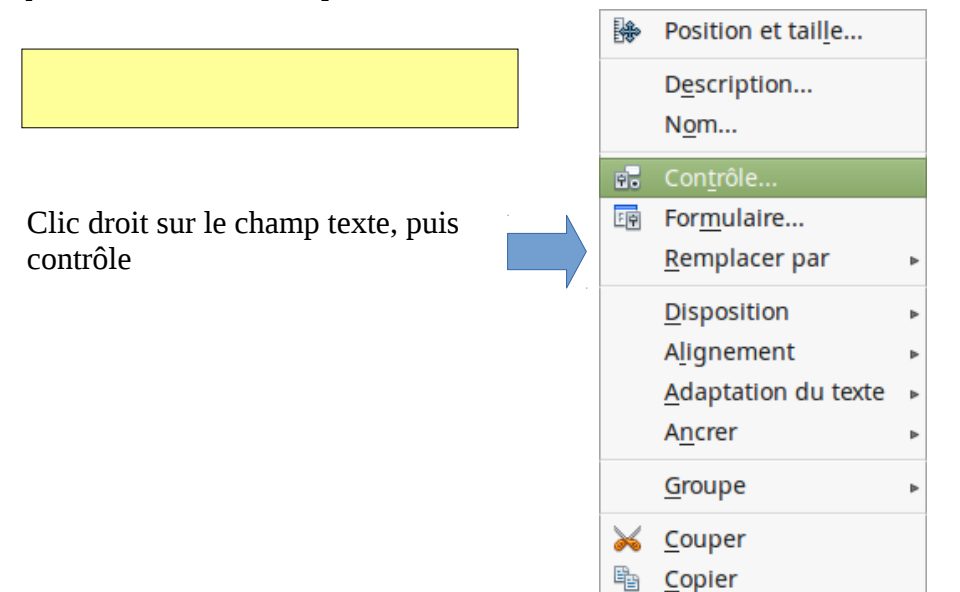

Coller

| Propriétés : Zone de texte X |              |                 |                       |   |  |
|------------------------------|--------------|-----------------|-----------------------|---|--|
| Général                      | Données      | Événements      |                       |   |  |
| Séquence d'activation        |              | on              | 0                     |   |  |
| Ancrer                       |              | (1)             | À la page 🗾 👻         |   |  |
| Position)                    | (            |                 | 7,10cm                |   |  |
| Position                     | (            |                 | 18,35cm               | 0 |  |
| Largeur.                     |              |                 | 6,56cm 🗳              |   |  |
| Hauteur.                     |              |                 | 1,04cm                |   |  |
| Texte par                    | r défaut     | (2)             | écrivez ici           |   |  |
| Police                       |              |                 | Arial, Normal, 12 (3) |   |  |
| Alignem                      | ent          | (4)             | Au centre 🔹           | U |  |
| Alignem                      | ent vert     | ~               | Par défaut 🔹          |   |  |
| Couleur                      | d'arrière-pl | lan( <u>5</u> ) | Jaune 🔻               |   |  |
| Bordure.                     |              |                 | 3D 🔹                  |   |  |
| Couleur                      | de hordure   |                 | Par défaut 🔹          |   |  |

boite de dialogue pour modifier le champ texte

Dans la boite de dialogue, onglet général, on peut :

- 1. définir l'ancrage du texte
- 2. le texte par défaut qui apparaît...
- 3. la police et la taille
- 4. l'alignement du texte dans le champ
- 5. le fond du champ
- 6. d'autres options sont possibles...

Quand le document est prêt, il suffit de créer le pdf en cliquant sur l'icône PDF

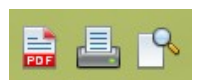